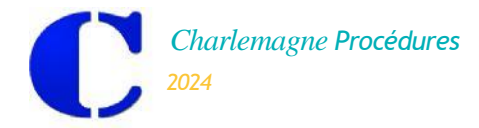

Vie Scolaire : Réunion Parents Professeurs

## **REUNIONS PARENTS PROFESSEURS : ECOLEDIRECTE**

Procédure de prise de rendez-vous et éditions par les familles :

Etape 1 : Aller sur internet à l'adresse : <u>www.ecoledirecte.com</u> et s'identifier

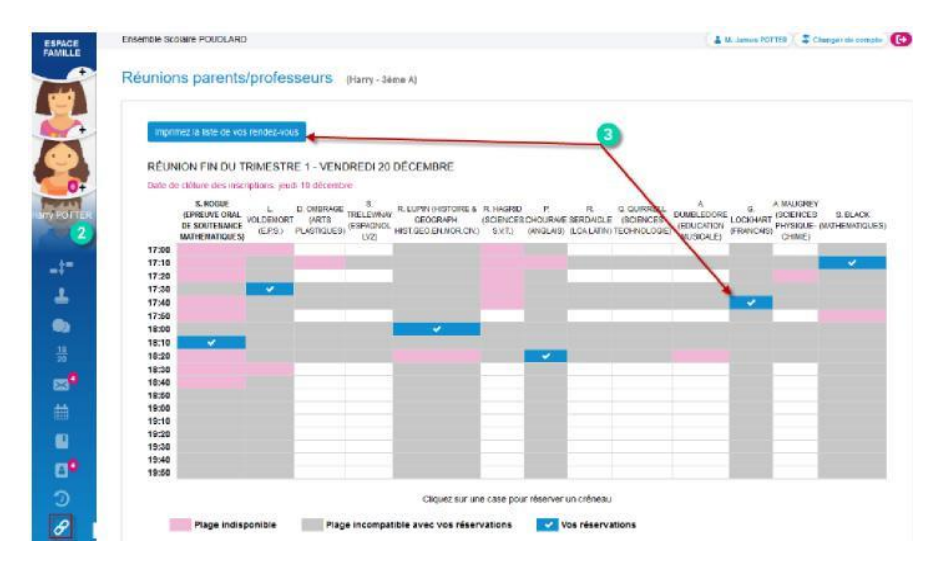

Etape 2 : Dans la fenêtre d'accueil

Cliquer sur l'étiquette portant le nom de l'enfant pour visualiser sa situation scolaire et cliquer sur

Etape 3 : Dans la fenêtre « Réunions Parents / Professeurs »

Choisir la bonne réunion s'il y en a plusieurs

Cliquer dans les cases horaires pour prendre les rendez-vous

> Imprimer la liste des rendez-vous la veille de la réunion

> Fermer correctement la session.

## Remarque :

➢ Si un parent a deux enfants concernés par la même réunion, il est possible de prendre deux rendez-vous aux mêmes heures pour les deux enfants avec des professeurs différents.

Dans cet exemple, le parent n°1 (ex : papa) ira voir le professeur de mathématiques et le parent n°2 (ex : maman) ira voir le professeur de français.

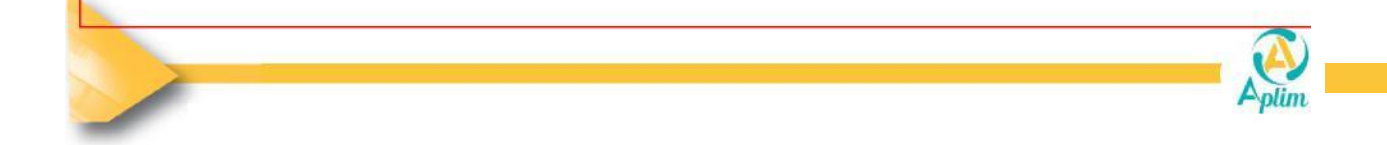